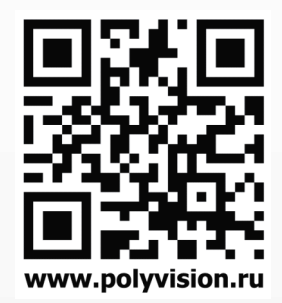

# РУКОВОДСТВО ПО ЭКСПЛУАТАЦИИ

# PVD-A10H2

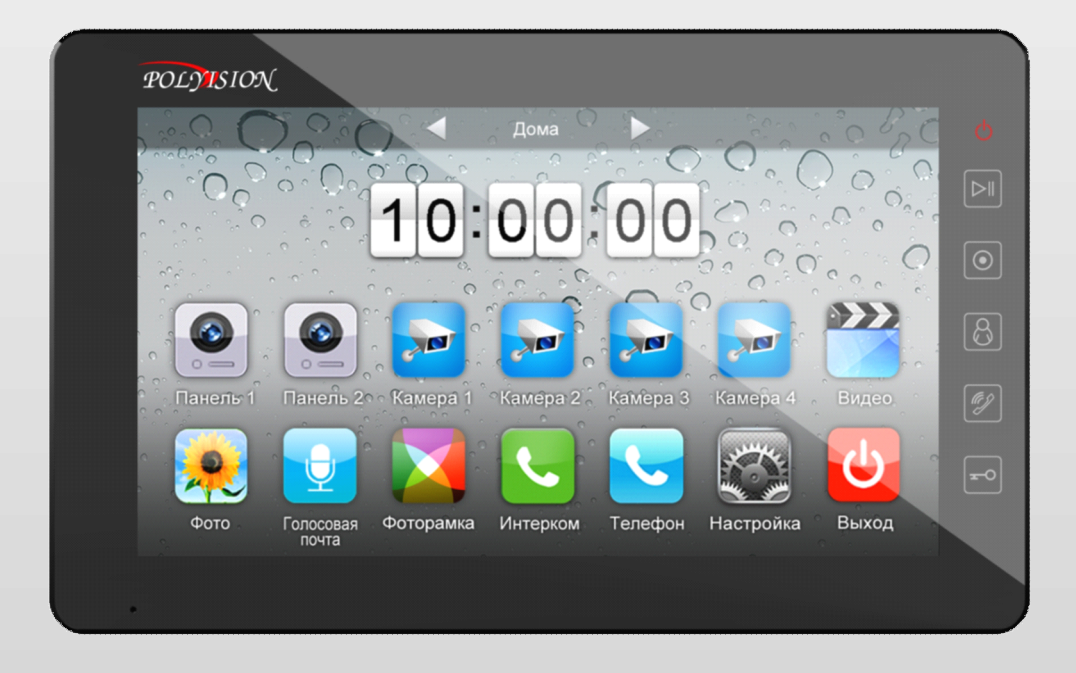

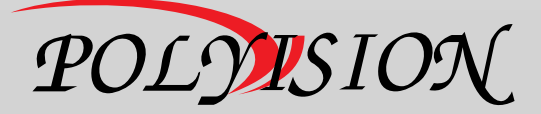

### РУКОВОДСТВО ПО ЭКСПЛУАТАЦИИ

ВИДЕОДОМОФОН С СЕНСОРНЫМ ЭКРАНОМ

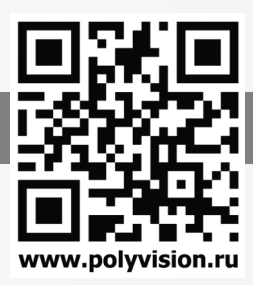

### Содержание

| Сведения о производителе и гарантии            | 2  |
|------------------------------------------------|----|
| 1.Описание устройства                          | 3  |
| 1.1 Передняя панель                            | 3  |
| 1.2 Задняя панель                              | 4  |
| 2.Особенности и функции                        | 5  |
| 2.1 Особенности                                | 5  |
| 2.2 Основные функции                           | 5  |
| 3.Комплектация                                 | 6  |
| 4.Схема подключения устройства                 | 7  |
| 4.1 Компоновка системы                         | 7  |
| 4.2 Электрическая схема                        | 8  |
| 5.Установка                                    | 10 |
| 5.1 Место установки                            | 10 |
| 5.2 Подключение проводов и установка монитора  | 10 |
| 6.Описание операций                            | 11 |
| 6.1 Главный экран                              | 11 |
| 6.2 Вызов от посетителя                        | 12 |
| 6.3 Функция просмотра                          | 14 |
| 6.4 Мультимедиа                                | 14 |
| 6.4.1 Хранение изображений и видео             | 14 |
| 6.4.2 Воспроизведение изображений и видео      | 14 |
| 6.4.3 Функция голосовой почты                  | 16 |
| 6.4.4 Функция фоторамки                        | 18 |
| 6.5 Функция двусторонней связи                 | 19 |
| 6.6 Телефон                                    | 20 |
| 6.6.1 Функция перевода вызова                  | 20 |
| 6.6.2 Управлять вызывной панелью через телефон | 21 |
| 6.7 Страница настроек                          | 21 |
| 7.Характеристики                               | 24 |
| Приложение I:                                  | 25 |
| Для заметок                                    | 27 |
|                                                |    |

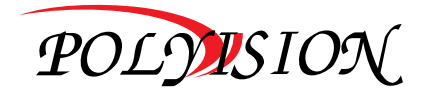

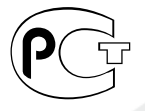

РУКОВОДСТВО ПО ЭКСПЛУАТАЦИИ

ВИДЕОДОМОФОН С СЕНСОРНЫМ ЭКРАНОМ

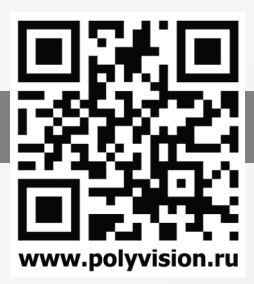

### Предупреждения и предостережения

#### ВНИМАНИЕ!

#### Перед тем, как начать использовать изделие, внимательно прочитайте данный документ.

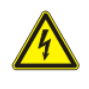

#### ОПАСНОСТЬ ПОРАЖЕНИЯ ЭЛЕКТРИЧЕСКИМ ТОКОМ

Предупреждение о наличии внутри корпуса изделия неизолированных электрических цепей, которые могут представлять опасность для человека. Для снижения риска поражения электрическим током не разбирайте устройство.

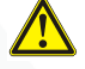

#### ВНИМАНИЕ!

Ремонт и техническое обслуживание изделия должно осуществляться только квалифицированным техническим персоналом.

- Во избежание случаев поражения электрическим током и потери гарантии не разбирайте устройство.
- Перед использованием проверьте целостность кабеля питания.
- Перед подачей напряжения убедитесь, что правильно подключили все кабеля.

• Не используйте источники питания, которые по характеристикам отличаются от требуемого. Если вы не уверены в типе источника питания, обратитесь к своему дилеру.

• Не перегружайте электрические сети потребителями, так как это может привести к возгоранию и поражению электрическим током.

При возникновении посторонних запахов и дыма прекратите эксплуатацию устройства, отсоединив кабель питания.
Затем отнесите устройство в сервисный центр. Дальнейшая эксплуатация может привести к возгоранию и поражению электрическим током.

- Не подвергайте устройство ударам и сильным вибрациям.
- Не прилагайте излишних усилий для сгибания кабеля, не ставьте на устройство тяжелые предметы.
- Не подвергайте устройство воздействию влаги, пыли и запредельным температурам.
- Не используйте дополнительное оборудование, которое не совместимо и не рекомендовано производителем.
- Прокладывайте кабеля таким образом, чтобы они были защищены от всевозможных повреждений.
- Установка данного устройства должна соответствовать всем требованиям безопасности.

 Если устройство функционирует неправильно, обратитесь в службу тех. поддержки или отнесите его в сервисный центр. Не пытайтесь самостоятельно отремонтировать устройство.

- Не применяйте спреи при чистке устройства. Это может привести к возгоранию или поражению электрическим током.
- Не подвергайте устройство воздействию сильных электромагнитных полей и радиации.
- Технические характеристики и дизайн продукта могут быть изменены без предварительного уведомления.
- Отключите питание устройства, если не используете его длительное время.
- Не извлекайте накопители во время работы, так как это может привести к потери данных.
- Избегайте попадания прямых солнечных лучей на устройство.
- Устанавливайте устройство только на плоские устойчивые поверхности.

### Сведения о производителе и гарантии

**Производитель:** «SOLARTECH TRADING LIMITED». Произведено в Китае. **Срок гарантии:** 12 месяцев от даты производства, указанной на этикетке устройства. **Сведения о сертификации**: запросите копию сертификата соответствия у продавца.

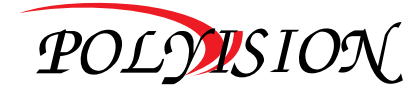

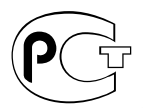

РУКОВОДСТВО ПО ЭКСПЛУАТАЦИИ

ВИДЕОДОМОФОН С СЕНСОРНЫМ ЭКРАНОМ

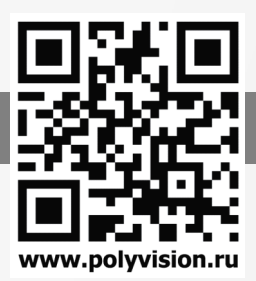

### 1.Описание устройства

### 1.1 Передняя панель

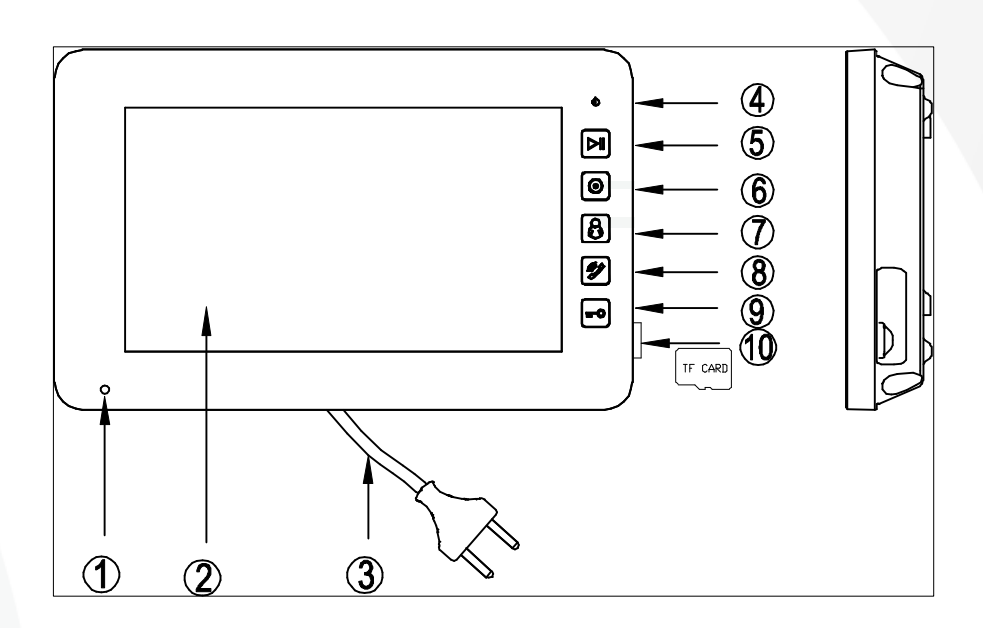

| Nº | Наименование          | Назначение                                                                         |
|----|-----------------------|------------------------------------------------------------------------------------|
| 1  | Микрофон              | Микрофон для передачи звука.                                                       |
| 2  | Монитор               | 10,1 дюймовый цветной ЖК монитор.                                                  |
| 3  | Шнур питания          | Шнур питания для подключения к электросети<br>переменного тока с напряжением 220В. |
| 4  | Индикатор питания     | Индикатор, показывающий наличие питания на<br>домофоне.                            |
| 5  | Кнопка «Запись»       | Сенсорная кнопка для входа в режим воспроизведения фото и видео.                   |
| 6  | Кнопка «Интерком»     | Сенсорная кнопка для интеркома.                                                    |
| 7  | Кнопка «Просмотр»     | Сенсорная кнопка для входа в режим мониторинга.                                    |
| 8  | Кнопка «Разговор»     | Сенсорная кнопка для разговора с посетителем.                                      |
| 9  | Кнопка «Открыть»      | Сенсорная кнопка для открытия двери.                                               |
| 10 | Слот для карты памяти | Слот для micro SD карты памяти.                                                    |

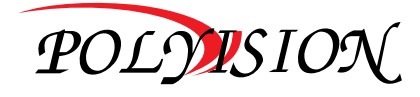

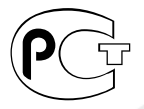

### РУКОВОДСТВО ПО ЭКСПЛУАТАЦИИ

ВИДЕОДОМОФОН С СЕНСОРНЫМ ЭКРАНОМ

#### 1.2 Задняя панель

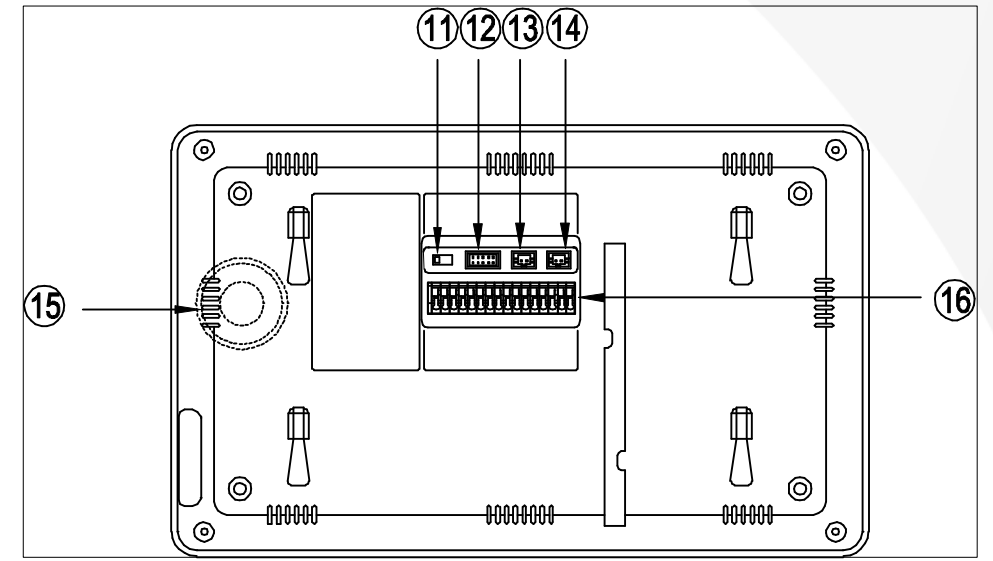

| Nº | Наименование                                           | Назначение                                                                                      |
|----|--------------------------------------------------------|-------------------------------------------------------------------------------------------------|
| 11 | Вкл./Выкл.<br>согласующее<br>сопротивление 75<br>Ом    | Тумблер включения/выключения согласующего<br>сопротивления для видеосигнала.                    |
| 12 | Разъём для видео<br>входа/выхода                       | Разъём для подключения 4-х ССТV камер/ видео выхода (2 провода с полярностью)                   |
| 13 | Разъём для<br>подключения<br>внешнего блока<br>питания | Разъём для подключения внешнего блока питания DC14.5B.                                          |
| 14 | Разъём для<br>подключения<br>телефонного<br>провода    | Разъём для подключения телефонного провода                                                      |
| 15 | Динамик                                                | Динамик для воспроизведения звука.                                                              |
| 16 | Коммутационная<br>колодка                              | Колодка для подключения вызывных панелей/дополнительных мониторов/ дополнительной аудио трубки. |

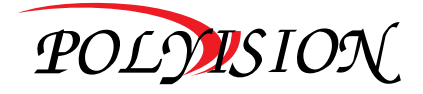

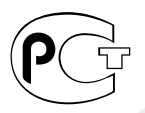

www.polyvision.ru

РУКОВОДСТВО ПО ЭКСПЛУАТАЦИИ

ВИДЕОДОМОФОН С СЕНСОРНЫМ ЭКРАНОМ

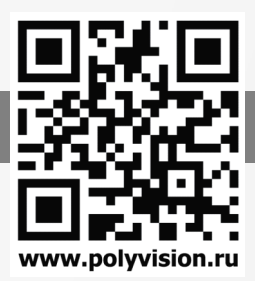

### 2.Особенности и функции

#### 2.1 Особенности

- ✓ Цветной сенсорный 10.1" экран, разрешение:1024(RGB)\*600
- ✓ Пользовательский интерфейс в стиле iPhone
- ✓ Возможности подключения: 2 вызывной панели, 4 камеры видеонаблюдения, 3 дополнительного монитора, 1 аудио трубка и 1 видео выход
- ✓ Встроенная память: 100 изображений
- Поддержка функций телефона и перевода вызова
- ✓ Возможность сохранения на TF карту:1024 изображений, 128 видео-аудио клипов
- 16 мелодий для каждой вызывной панели
- Поддержка обнаружения движения
- Голосовое сообщение для семьи и посетителей
- Поддержка адресной системы интеркома и радиовещания
- Поддержка цифровой фоторамки: Фото JPEG 720x576

#### 2.2 Основные функции

- Режим просмотра и разговора с посетителями
- Дистанционное открывание двери
- ✓ Источник питания: AC 100-240B, DC 14,5B (отдельный вход)
- Поддержка много языков
- Функция "Не беспокоить"
- ✓ Режим отображения даты и времени
- Накладной монтаж

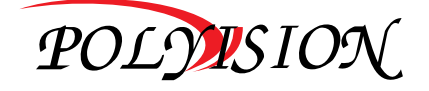

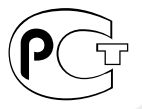

РУКОВОДСТВО ПО ЭКСПЛУАТАЦИИ

ВИДЕОДОМОФОН С СЕНСОРНЫМ ЭКРАНОМ

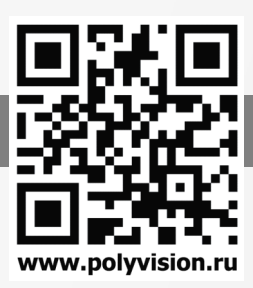

### 3.Комплектация

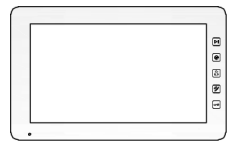

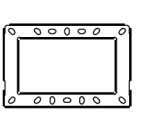

User Manual

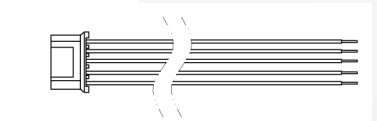

Монитор

Кронштейн

Инструкция

10-ти контактный кабель для камер и видеовыхода

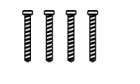

E

E

Шурупы для установки кронштейна

Пластиковые дюбели

2-х контактный кабель для блока питания

2-х контакный кабель для телефонной линии

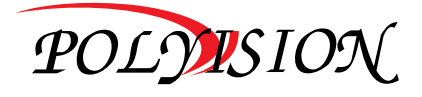

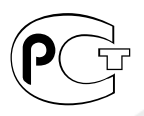

РУКОВОДСТВО ПО ЭКСПЛУАТАЦИИ

ВИДЕОДОМОФОН С СЕНСОРНЫМ ЭКРАНОМ

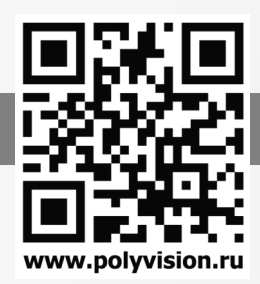

### 4.Схема подключения устройства

#### 4.1 Компоновка системы

Имеется два способа подключения камеры видеонаблюдения.

### \* Способ 1

К каждому монитору подключаются свои видеокамеры, каждый монитор может контролировать только подключенные к нему видеокамеры. Не более 4-х мониторов в системе.

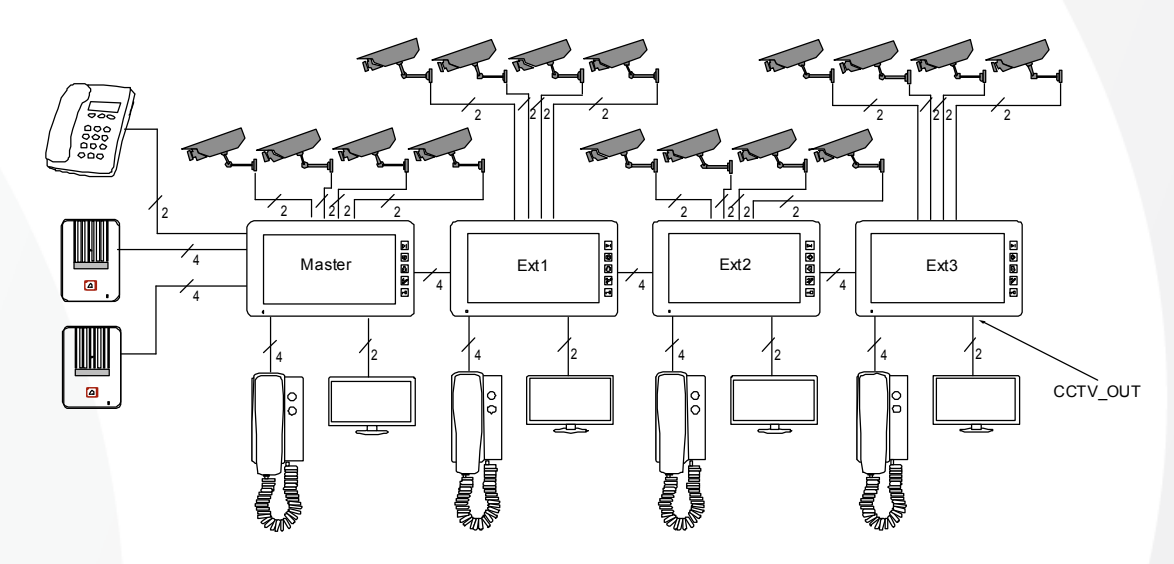

#### Способ 2

Видеокамеры подключаются только к основному монитору, на дополнительные мониторы видео передается от основного монитора. На дополнительных мониторах можно просматривать изображения видеокамер только через основной монитор. В конкретный момент времени изображения от видеокамер можно просматривать только на одном мониторе.

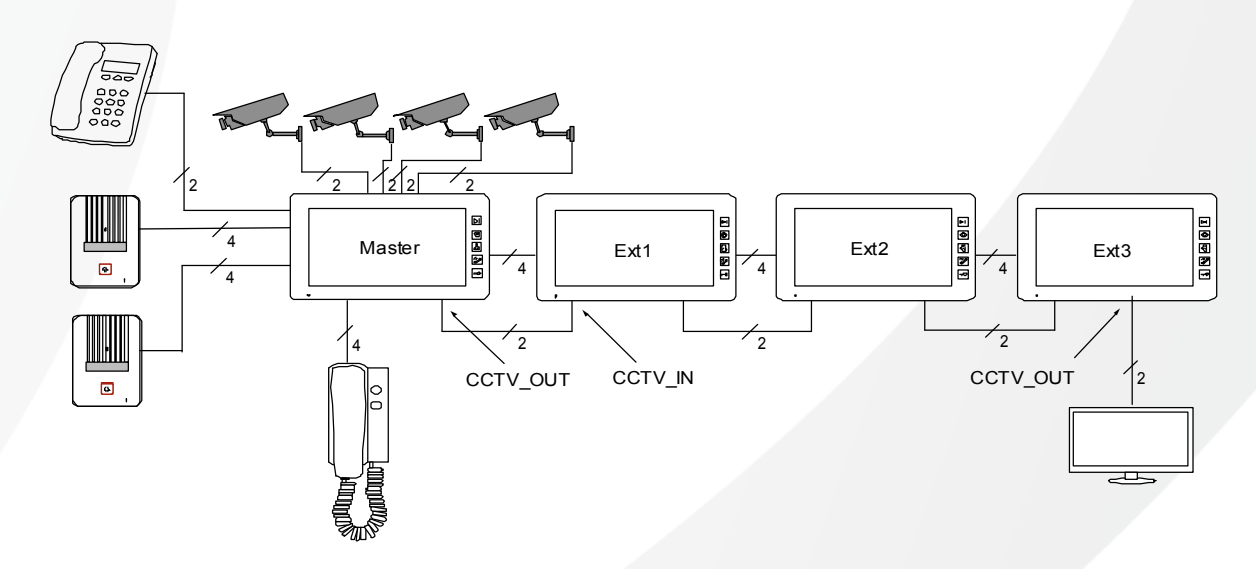

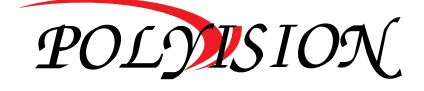

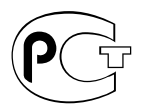

РУКОВОДСТВО ПО ЭКСПЛУАТАЦИИ

ВИДЕОДОМОФОН С СЕНСОРНЫМ ЭКРАНОМ

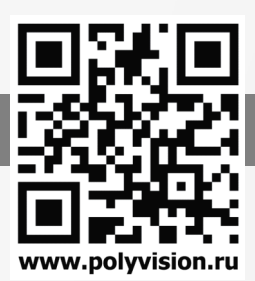

#### 4.2 Электрическая схема

Пожалуйста, при подключении соблюдайте полярность.

\* Схема подключения с одним монитором

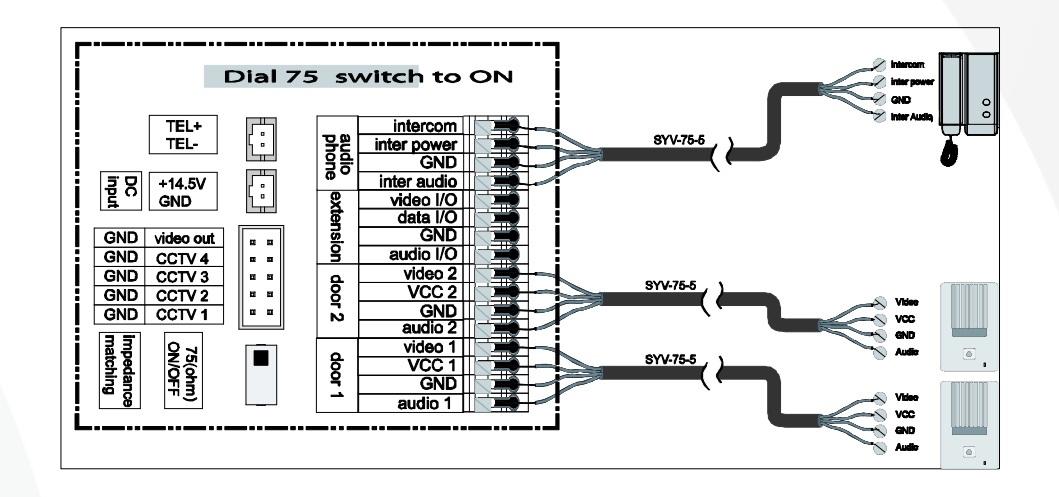

• Схема подключения с основным монитором и дополнительными мониторами

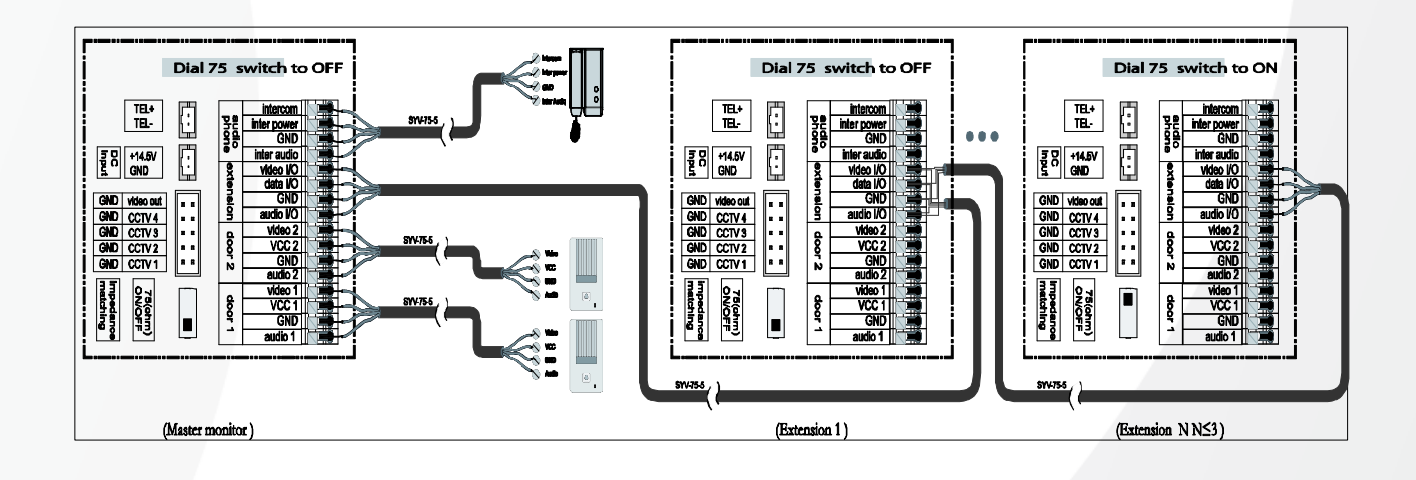

#### Внимание!

При подключении нескольких мониторов в паралелль обратите внимание на положение тумблера согласующего сопротивления видеосигнала: он должен быть включен только на последнем мониторе. Также он должен быть активирован в одиночном режиме работы.

Также для работы в параллели необходимо для каждого домофона определить адрес в меню настроек.

#### К сведению:

Мониторы видеодомофнов Polyvision данной линейки поддерживают работу со следующими моделями аудиотрубок фирмы COMMAX: DP-4HV, DP-SS, DP-ML, DP-KSS.

Способ подключения видеокамер1

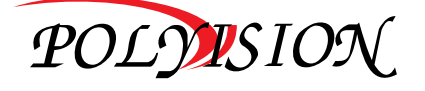

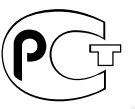

### РУКОВОДСТВО ПО ЭКСПЛУАТАЦИИ

#### ВИДЕОДОМОФОН С СЕНСОРНЫМ ЭКРАНОМ

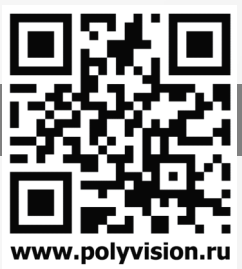

К каждому монитору подключаются свои видеокамеры, на каждом мониторе можно просматривать только подключенные к нему видеокамеры.

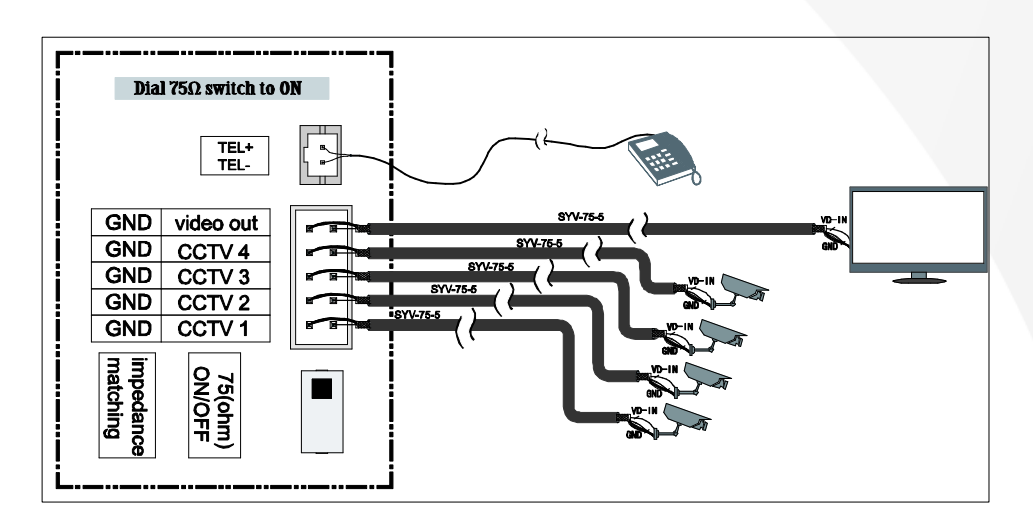

Способ подключения видеокамер 2

Видеокамеры подключаются только к основному монитору, на дополнительные мониторы видео передается от основного монитора. На дополнительных мониторах можно просматривать изображения видеокамер только через основной монитор. В конкретный момент времени изображения от видеокамер можно просматривать только на одном мониторе.

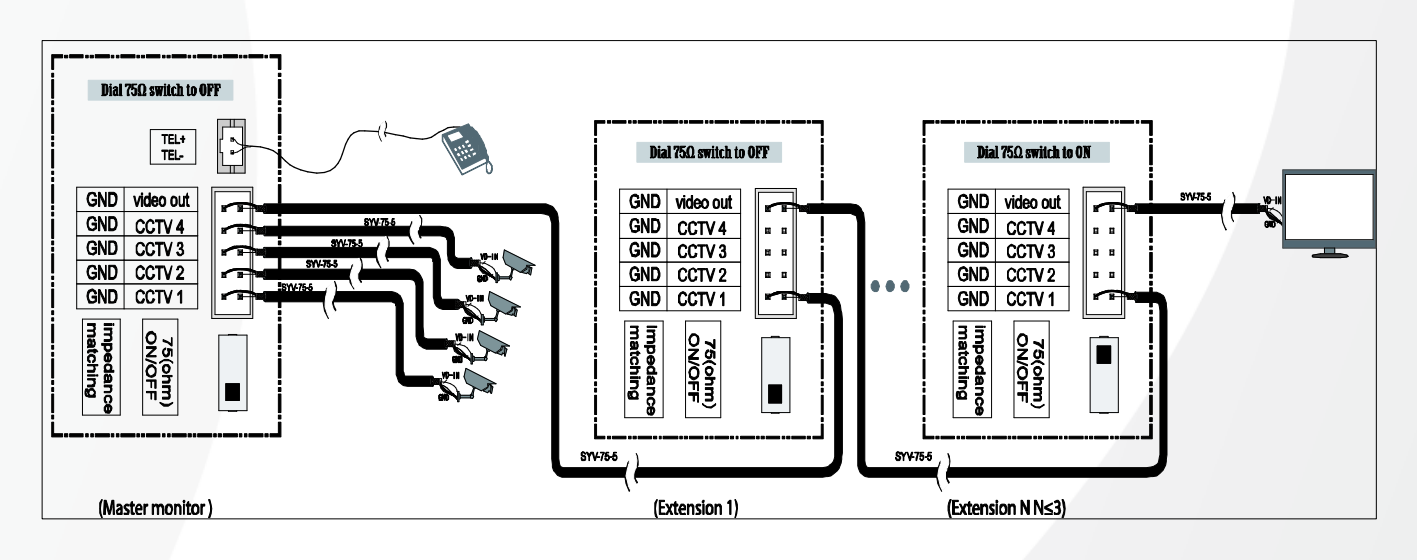

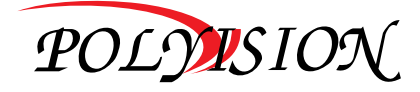

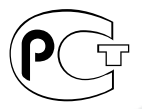

### РУКОВОДСТВО ПО ЭКСПЛУАТАЦИИ

ВИДЕОДОМОФОН С СЕНСОРНЫМ ЭКРАНОМ

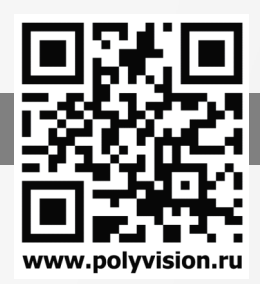

### 5.Установка

5.1 Место установки

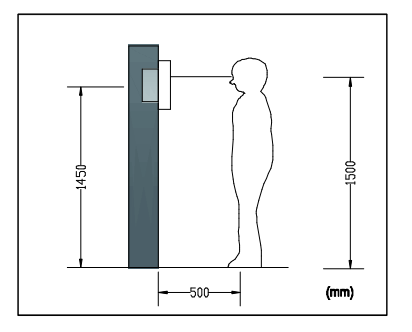

#### • Место установки монитора

Стандартная высота установки монитора около 1500 мм, когда центр экрана находится на уровне глаз. В данном случае центр металлического стенового крепления будет находиться на расстоянии около 1450 мм от пола.

#### 5.2 Подключение проводов и установка монитора

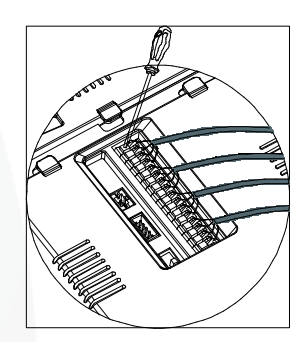

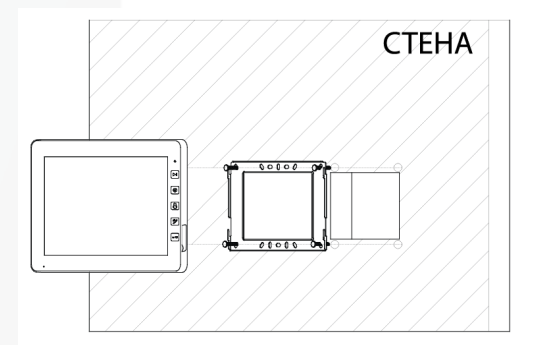

- Нажмите на фиксатор провода отверткой.
- 2) Вставьте провод в отверстие снизу.
- 3) Отпустите отвертку.
- Проверьте надежность зажима провода.
- Снимите настенный кронштейн с задней части монитора.
- 6) Установите кронштейн на стене.
- Вставьте провода в гнезда на задней панели монитора, руководствуясь схемой подключения.
- Установите монитор на настенный кронштейн и зафиксируйте его.
- Подключите источник питания к монитору, включите питание.

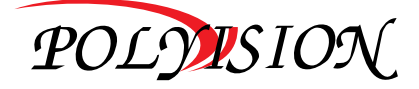

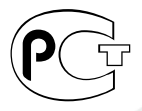

РУКОВОДСТВО ПО ЭКСПЛУАТАЦИИ

ВИДЕОДОМОФОН С СЕНСОРНЫМ ЭКРАНОМ

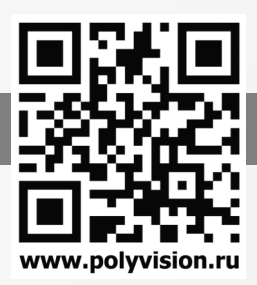

### 6.Описание операций

#### 6.1 Главный экран

Каждая функция вызывается при нажатии на соответствующую иконку главного экрана.

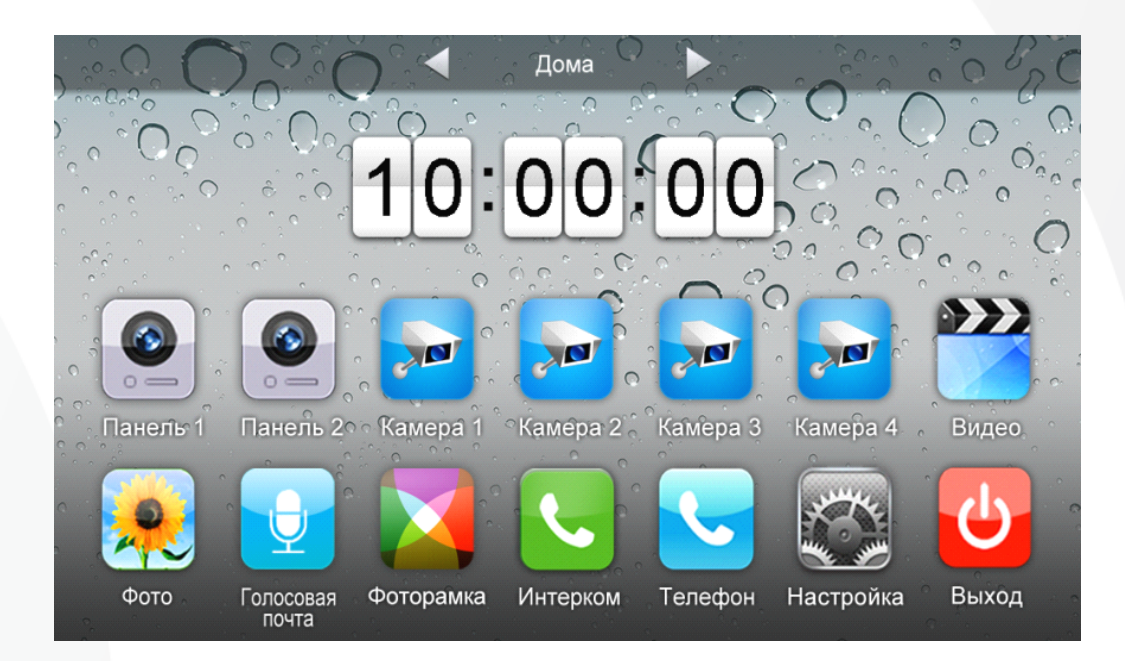

#### Назначение иконок:

| Дома                                                                                                    |                                  | Дома/Уход/Не беспокоить |                                     |
|----------------------------------------------------------------------------------------------------|----------------------------------|-------------------------|-------------------------------------|
|                                                                                                    | Вход на страницу просмотра       |                         | Вход на страницу<br>видеонаблюдения |
|                                                                                                    | Вход на страницу видео           |                         | Вход на страницу фото               |
| <b>P</b>                                                                                                    | Вход на страницу голосовой почты |                         | Вход на страницу фоторамки          |
| <b>S</b> .                                                                                                    | Вход на страницу интеркома       |                         | Вход на страницу вызова             |
| A CONTRACT OF A CONTRACT OF A | Вход на страницу настроек        | Ċ                       | Выключить экран                     |

В режиме **[Уход]** когда вызывная панель звонит, монитор будет воспроизводить голосовое сообщение для посетителя, если в TF карте записано сообщение и включена голосовая почта для посетителей на странице **[Настройка]**. В режиме **[Не беспокоить]** когда вызывная панель звонит, монитор не выдает сигналов вызова. **Замечание:** Настройку голосовой почты, см. в разделе 6.7.

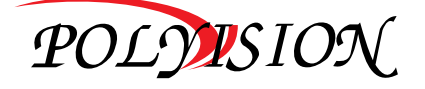

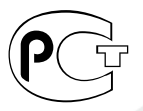

РУКОВОДСТВО ПО ЭКСПЛУАТАЦИИ

ВИДЕОДОМОФОН С СЕНСОРНЫМ ЭКРАНОМ

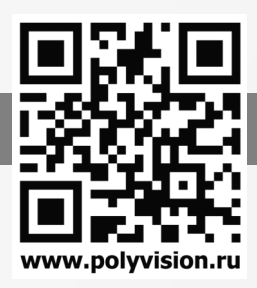

#### 6.2 Вызов от посетителя

Посетитель нажимает на кнопку [Вызов], монитор издает звуковой сигнал, на экране появляется номер вызывной панели с изображением посетителя (длительность отображения 90 с)

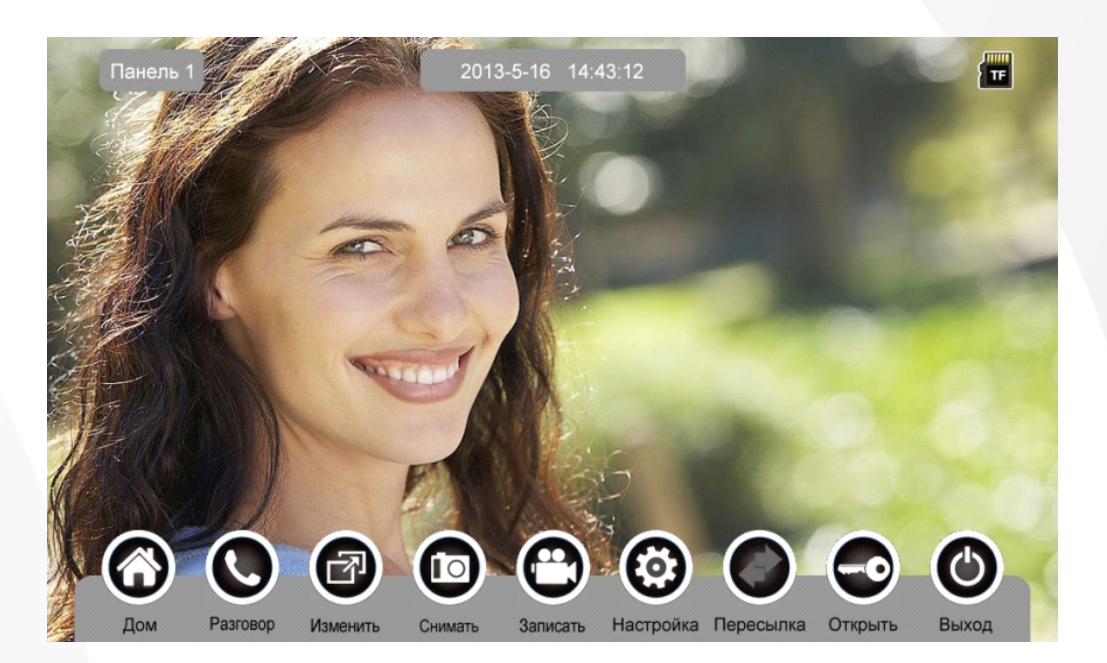

#### Назначение иконок:

| $\mathbf{\mathbf{G}}$ | Вернуться на главный экран                         |         | Поговорить с посетителем    |
|-----------------------|----------------------------------------------------|---------|-----------------------------|
| $\bigcirc$            | Выключить экран                                    | 6)      | Записать видео              |
|                       | Записать текущее изображение                       | <b></b> | Настроить параметры дисплея |
|                       | Пересылать вызов вручную на<br>другой монитор      | •       | Открыть дверь               |
| R                     | Переключиться на другую вызывную панель или камеру |         |                             |

Посетитель нажимает на кнопку [Вызов], монитор издает звуковой сигнал, нажмите [Разговор] для разговора с посетителем, нажмите [Разговор] ещё раз для завершения разговора.

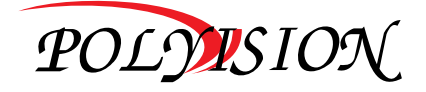

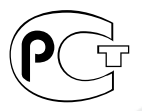

РУКОВОДСТВО ПО ЭКСПЛУАТАЦИИ

ВИДЕОДОМОФОН С СЕНСОРНЫМ ЭКРАНОМ

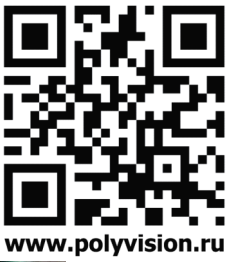

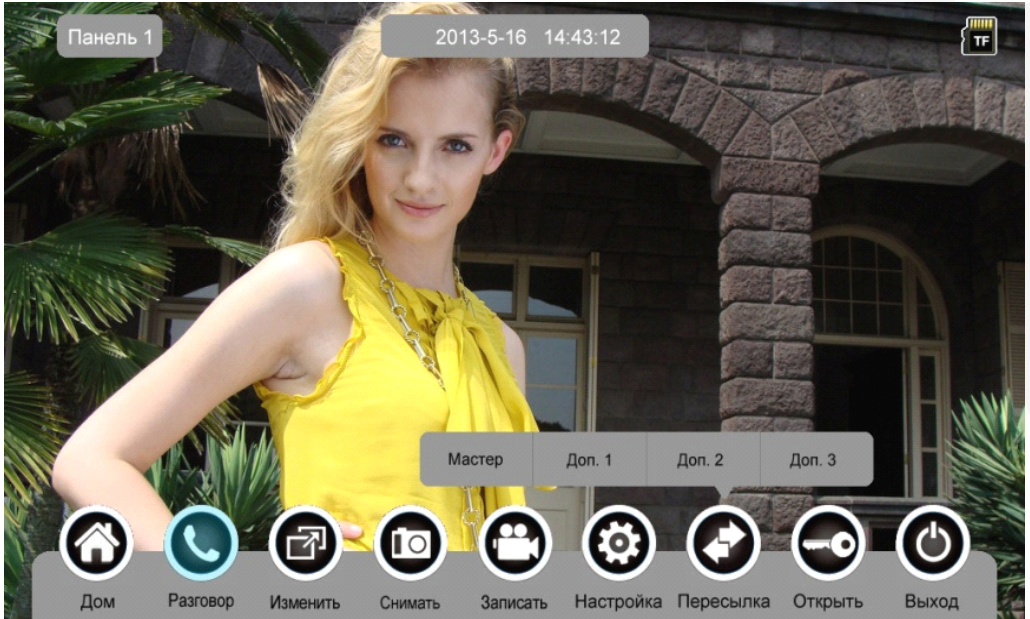

Во время разговора с посетителем:

- когда на странице [Настройка] → [Память] включена [Автоматическая запись], устройство автоматически записывает фото или видео по режиму записи. О настройках см. в разделе 6.7.
- нажмите [Изменить] для просмотра другой вызывной панели или камеры, и текущий разговор будет прерван.
- нажмите [Снимать] для записи изображения.
- нажмите [Записать] для записи видео клипа.
- > нажмите [Настройка] для регулирования громкости, яркости, цвета и контрастности.

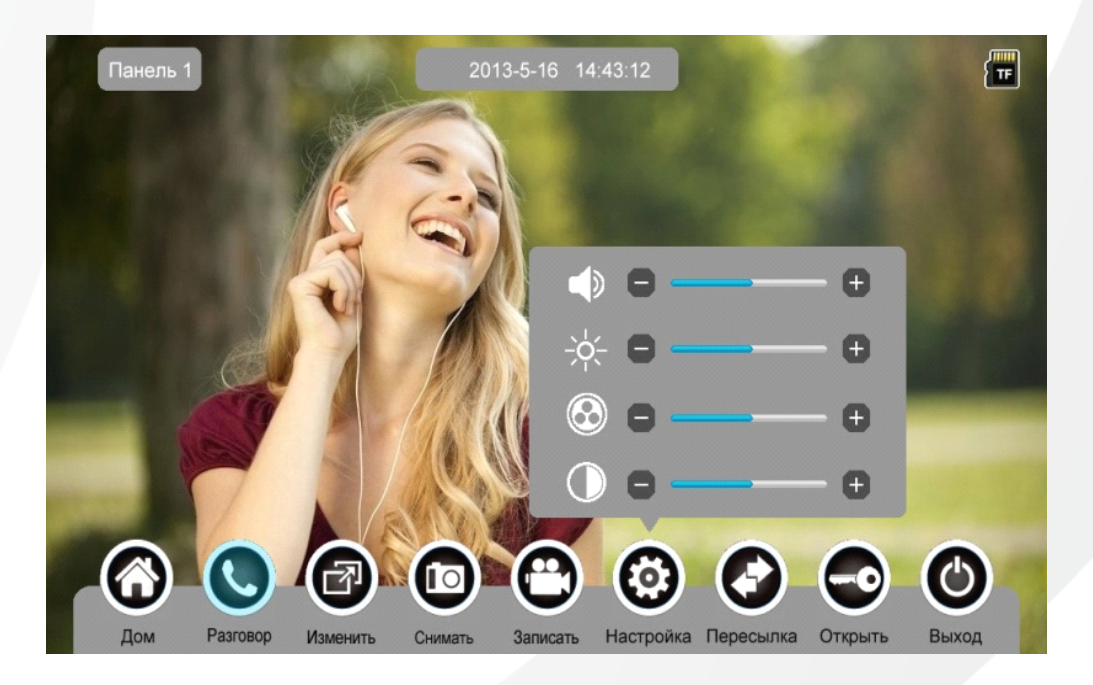

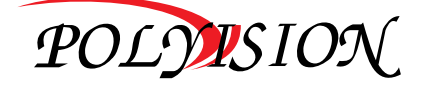

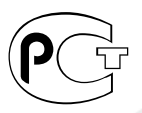

### РУКОВОДСТВО ПО ЭКСПЛУАТАЦИИ

ВИДЕОДОМОФОН С СЕНСОРНЫМ ЭКРАНОМ

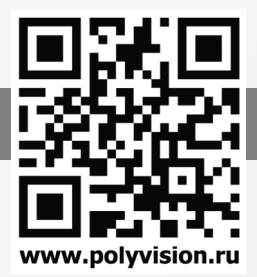

- > нажмите [Пересылка] для перевода вызова на другие мониторы.
- > нажмите [Открыть] для открывания двери.
- > нажмите [Выход] или [Дом], текущий разговор будет прерван.

#### 6.3 Функция просмотра

При нажатии на иконку [Панель 1]/[Панель 2] или [Камера 1]/ [Камера 2]/ [Камера 3]/ [Камера 4] на главном экране, устройство перейдет в режим просмотра, и на экране появится изображение от соответствующей вызывной панели или камеры.

Замечание: Кнопка [Пересылка] будет не активна при режиме просмотра.

#### 6.4 Мультимедиа

### 6.4.1 Хранение изображений и видео

При установке TF карты монитор может записывать изображение и видео, без TF карты в устройстве монитор может записывать только изображения.

Возможности записи на TF карту: 1024 изображения и 128 видео клипов.

Встроенная память: 100 изображений

Когда TF карта наполнена, новые изображения или видео будут автоматически переписывать старые изображения или видео.

#### 6.4.2 Воспроизведение изображений и видео

Нажмите на иконку **(Фото)** или **(Видео)** на главном экране для воспроизведения записанных ранее изображений и видео клипов. На странице отображается 6 изображений/видео. Выбранное изображение или видео отображается на странице подчеркнутым.

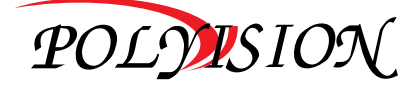

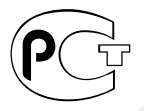

### РУКОВОДСТВО ПО ЭКСПЛУАТАЦИИ

ВИДЕОДОМОФОН С СЕНСОРНЫМ ЭКРАНОМ

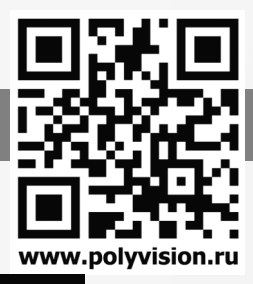

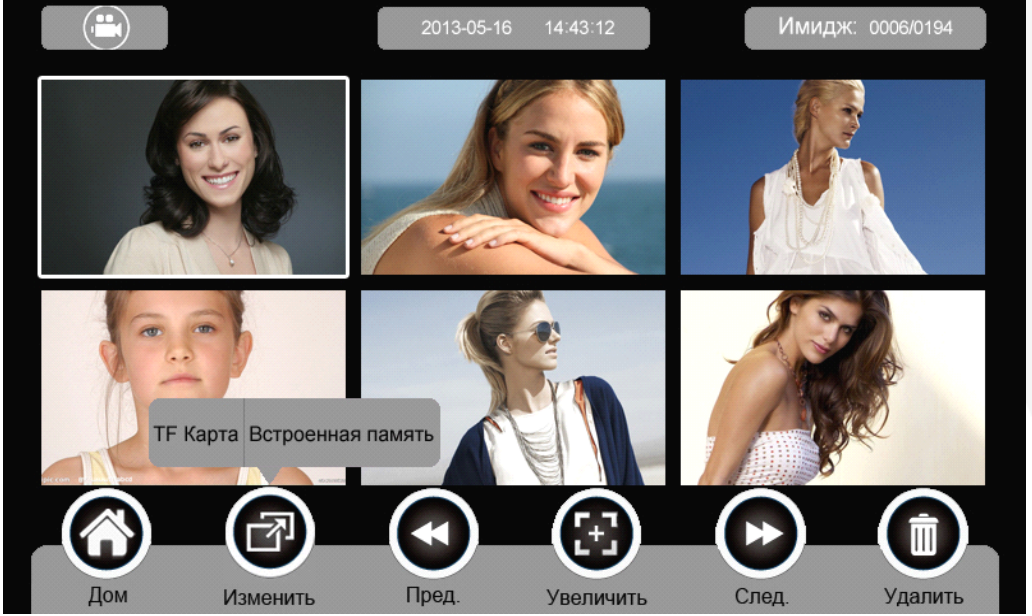

#### Назначение иконок:

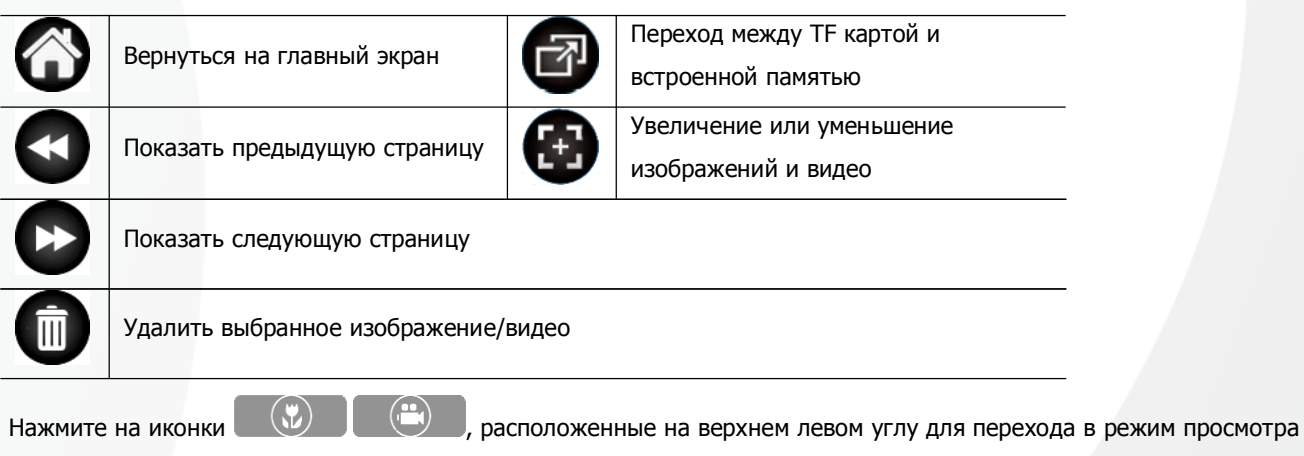

изображений/видео.

• Режим просмотра изображений

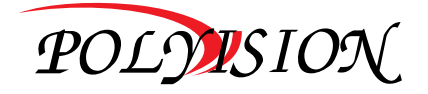

### РУКОВОДСТВО ПО ЭКСПЛУАТАЦИИ

ВИДЕОДОМОФОН С СЕНСОРНЫМ ЭКРАНОМ

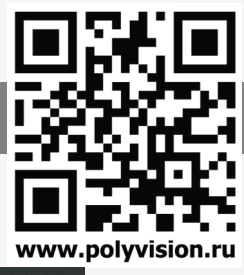

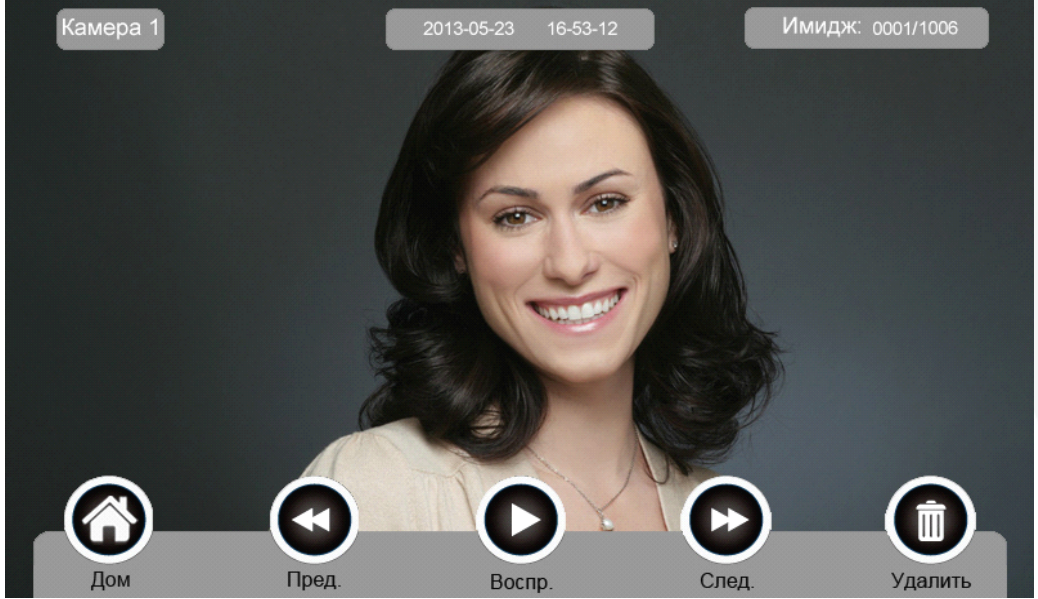

Режим просмотра видео

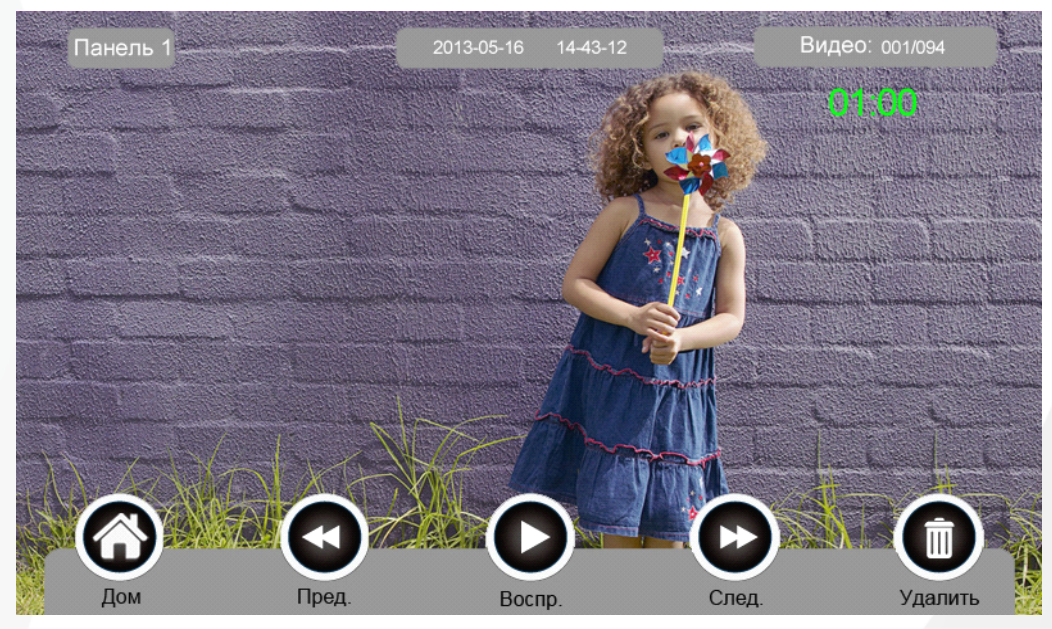

Вы можете нажимать сенсорную кнопку [Запись] для входа на страницу просмотра фото или видео.

### 6.4.3 Функция голосовой почты

#### \* Запись голосовой почты

Нажмите на иконку [Голосовая почта] на главном экране для записи звукового сообщения.

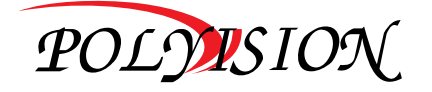

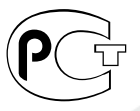

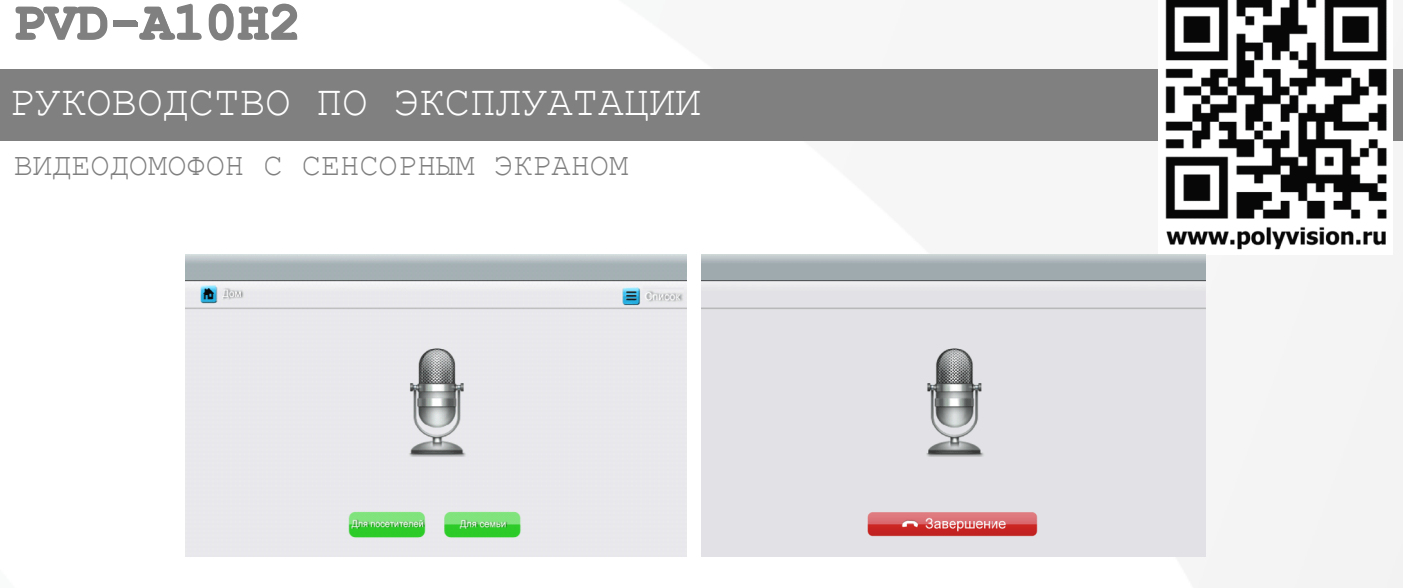

#### \* Назначение иконок:

|           |  | Вернуться на главный |               | [Список]:прослушать |  |
|-----------|--|----------------------|---------------|---------------------|--|
|           |  | экран                |               | голосовое сообщение |  |
|           |  |                      |               | Оставить голосовое  |  |
| Для семьи |  | Для посетителей      | сообщение для |                     |  |
|           |  | сооощение для семьи  |               | посетителей         |  |

Нажмите на иконку **[Для семьи]/[Для посетителей]**, войдите на страницу записи для записи голосового сообщения. Поддерживаются сообщения длительностью до 30 секунд.

#### Прослушивание голосовой почты

Нажмите на иконку

[Список] для прослушивания записей.

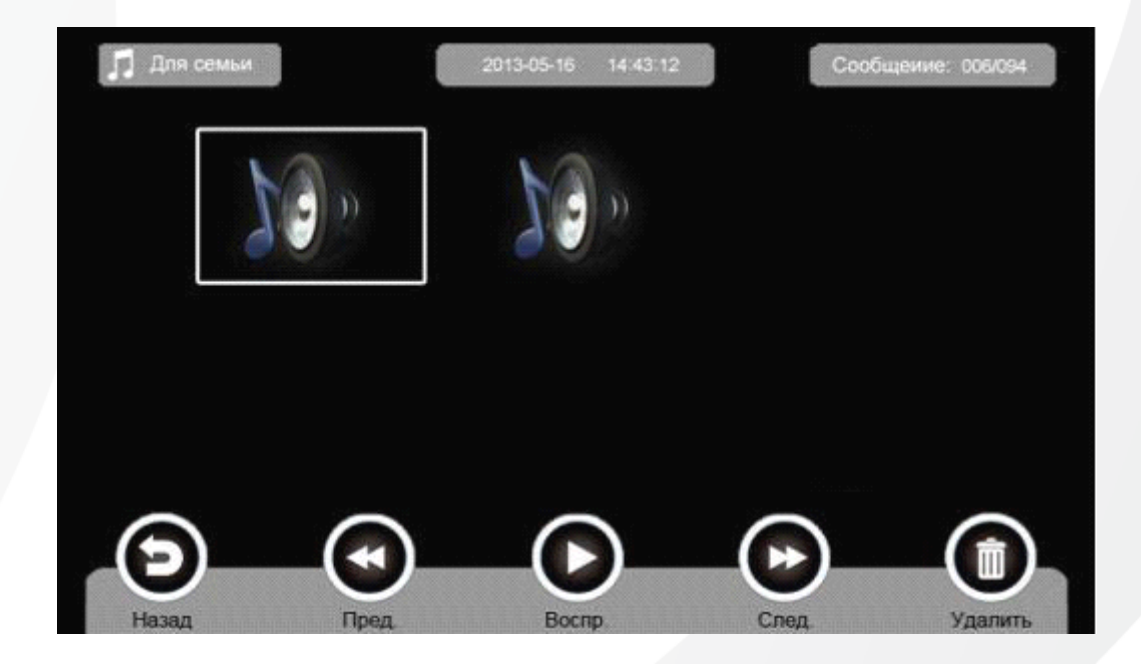

Назначение иконок:

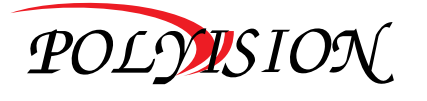

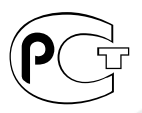

РУКОВОДСТВО ПО ЭКСПЛУАТАЦИИ

ВИДЕОДОМОФОН С СЕНСОРНЫМ ЭКРАНОМ

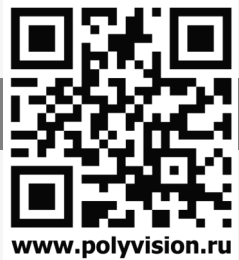

| Θ | Вернуться на главный экран | Воспроизвести предыдущую запись |
|---|----------------------------|---------------------------------|
| D | Воспроизвести              | Воспроизвести следующую запись  |
| Ī | Удалить                    |                                 |

П для семьи Для посепителей: Переход между списками сообщений для семьи и посетителей.

#### Замечания:

- Устройство поддерживает до 32 сообщений для семьи и до 2 сообщений для посетителей. Когда ТF карта наполнена, новые записи будут автоматически переписывать старые.
- Эта функция доступна только при установленной TF карте.

#### 6.4.4 Функция фоторамки

Нажмите на иконку [Фоторамка] на главном экране, устройство начнет автоматически воспроизводить изображение в режиме слайд-шоу (одно за другим).

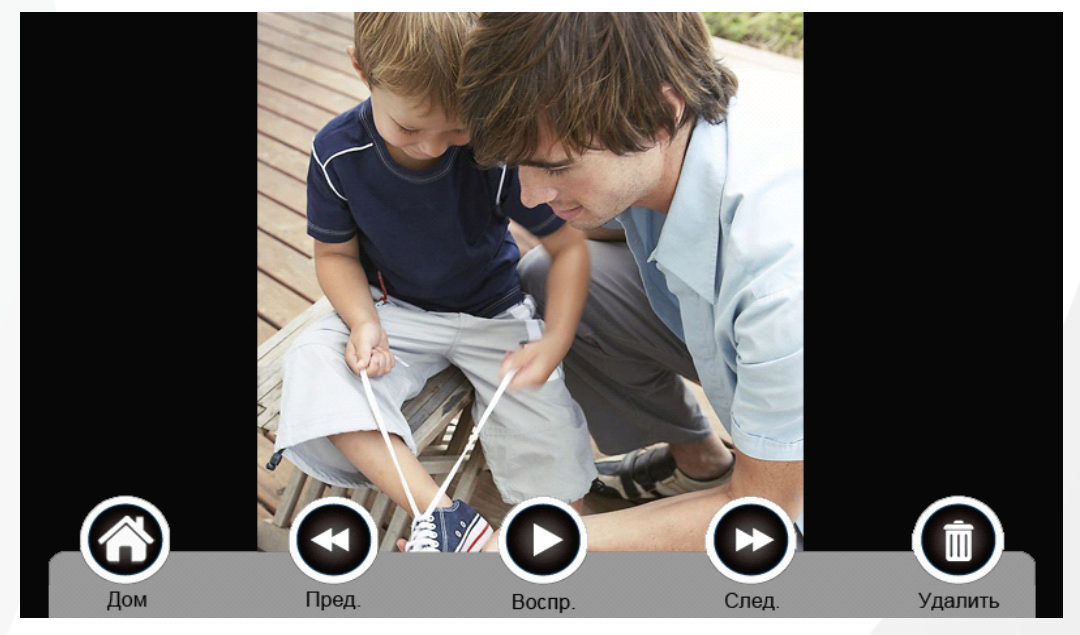

#### Назначение иконок:

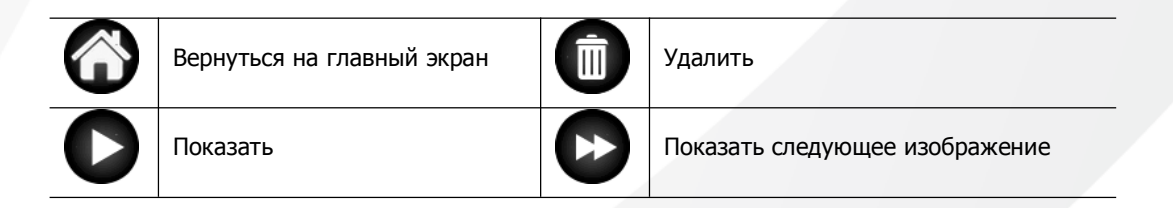

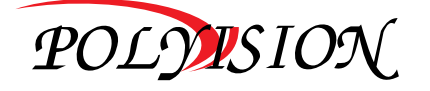

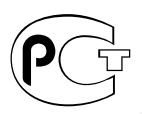

РУКОВОДСТВО ПО ЭКСПЛУАТАЦИИ

ВИДЕОДОМОФОН С СЕНСОРНЫМ ЭКРАНОМ

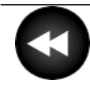

Показать предыдущее изображение

Настройки фоторамки см. в разделе 6.7.

**Внимание:** Только фотографии определенного формата могут отображаться в режиме фоторамки. Форматирование фотографий **см. в приложении I.** 

#### 6.5 Функция двусторонней связи

При нажатии на иконку [Интерком] выберите монитор, который хотите вызвать, затем нажмите на кнопку [Вызов], вы сможете говорить с соответствующим монитором.

| ľ | Дом                |                       |
|---|--------------------|-----------------------|
|   | О Внутренний вызов |                       |
|   | 🔿 Доп. 1           |                       |
|   | 🔿 Доп. 2           |                       |
|   | 🔿 Доп. 3           |                       |
|   | О Мастер           | Без звука Гром.+ Гром |
|   | О Радиовещание     | Вызов Завершение      |
|   |                    |                       |

#### Назначение иконок:

| [Внутренний вызов] | Вызов на аудио домофон                 |
|--------------------|----------------------------------------|
| [Доп. 1]           | Вызов на первый дополнительный монитор |
| [Доп. 2]           | Вызов на второй дополнительный монитор |
| [Доп. 3]           | Вызов на третий дополнительный монитор |
| [Мастер]           | Вызов на основной монитор              |
| [Радиовещание]     | Вызов на все мониторы                  |

колоровать и странице [Интерком] вы можете активировать/деактивировать функцию [Без звука] и регулировать громкость.

Для установки адресов монитора пользователя см. в разделе [Настройка] -> [Интерком].

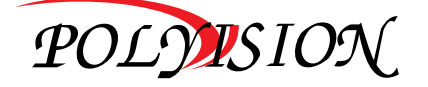

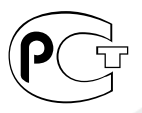

www.polyvisio

### РУКОВОДСТВО ПО ЭКСПЛУАТАЦИИ

ВИДЕОДОМОФОН С СЕНСОРНЫМ ЭКРАНОМ

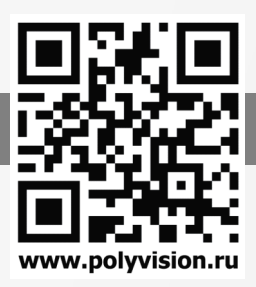

#### 6.6 Телефон

Устройство поддерживает функцию телефона:

- Звонить и принять вызов
- Перевести вызов из вызывной панели на нужный мобильный телефон или стационарный телефон и управлять панелью через телефон.

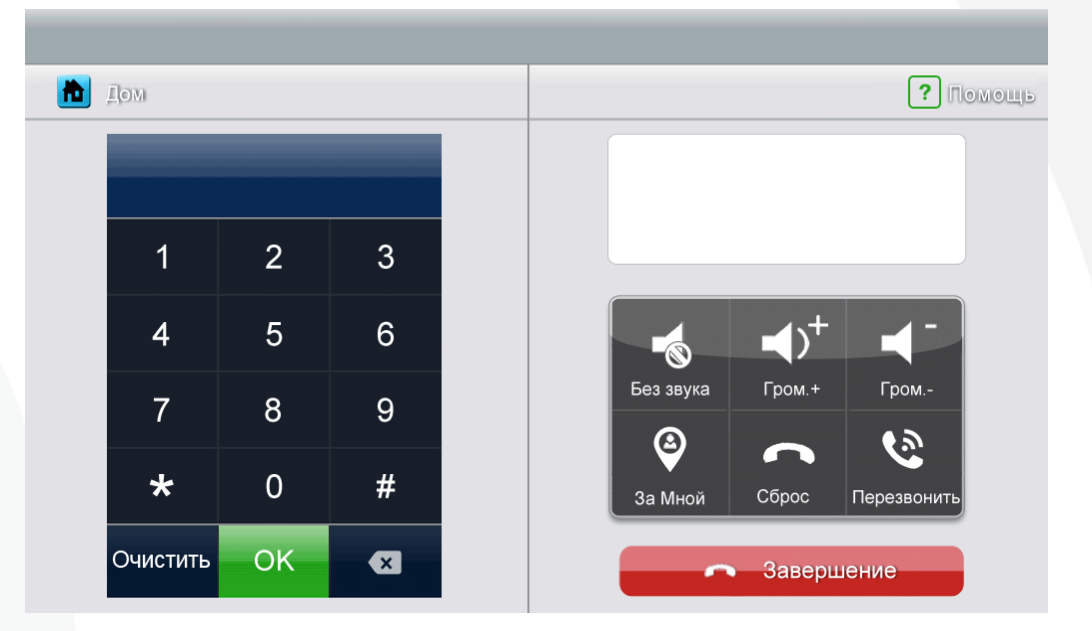

#### Назначение иконок:

|                        | Активировать/деактивировать функцию [Без звука] |  |
|------------------------|-------------------------------------------------|--|
|                        | Регулировать громкость                          |  |
| $\boldsymbol{\otimes}$ | Перевод вызова деактивирован                    |  |
| Ø                      | Перевод вызова активирован                      |  |
| <b>^</b>               | Сбросить настройку телефона 🐼 Перезвонить       |  |

#### 6.6.1 Функция перевода вызова

Для использования функции перевода вызова установите нужный номер телефона. Пожалуйста, выполните следующие шаги:

- 1. Нажмите на иконку [Телефон] на главном экране, войдите на страницу [Телефон].
- 2. Введите номер телефона, по которому хотите переводить вызов

\*1\* → № телефона → # → OK

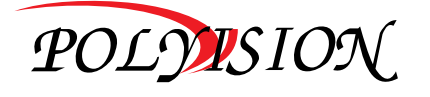

### РУКОВОДСТВО ПО ЭКСПЛУАТАЦИИ

ВИДЕОДОМОФОН С СЕНСОРНЫМ ЭКРАНОМ

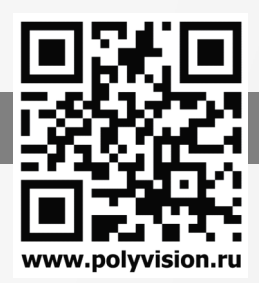

Замечание: В номере телефона нужно не более 20 цифр.

3. Проверка № телефона

 $*2* \rightarrow # \rightarrow OK$ 

4. Настройка времени звонка перед переводом вызова,

 $*5^* →$  время звонка → # → OK

Замечание: Диапазон времени звонка = [1c ~ 30c], и Вам нужно вводить 2 цифры.

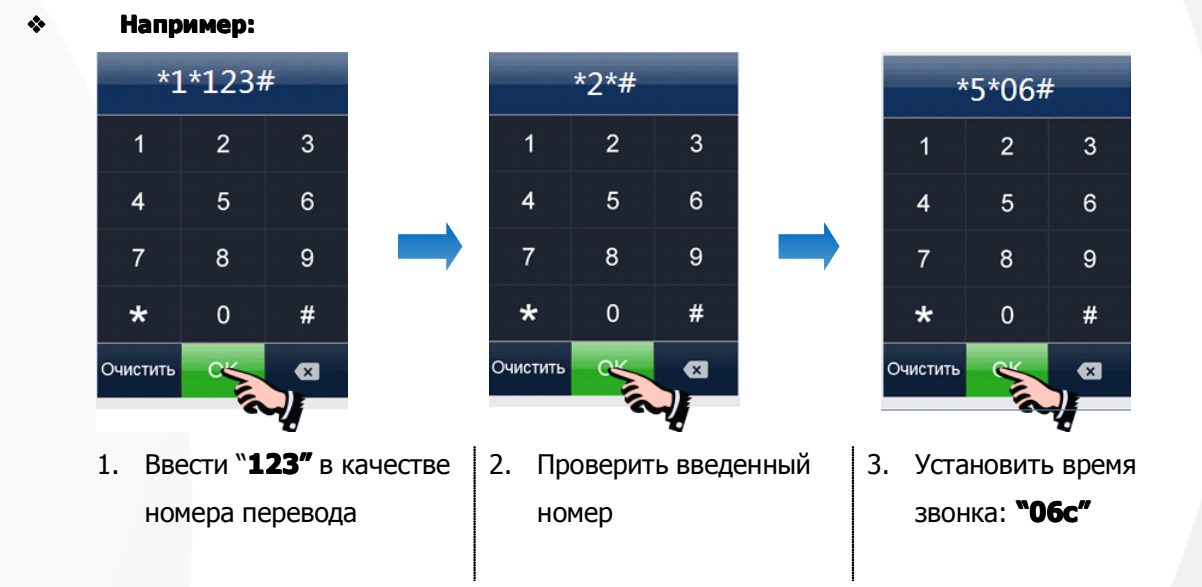

#### 6.6.2 Управлять вызывной панелью через телефон

Когда никто не принимает вызова от панели, вызов будет переведен на указанный телефон (мобильный или стационарный телефон). При разговоре с вызывной панелью, введите **2 + #** для открывания двери.

#### 6.7 Страница настроек

При нажатии на иконку [Настройка], вы можете войти на страницу настроек.

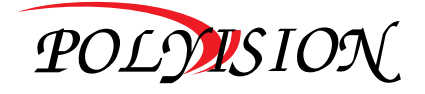

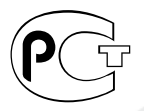

РУКОВОДСТВО ПО ЭКСПЛУАТАЦИИ

ВИДЕОДОМОФОН С СЕНСОРНЫМ ЭКРАНОМ

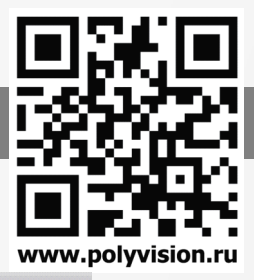

|           | Дом                 |                                            |             |
|-----------|---------------------|--------------------------------------------|-------------|
| 0         | Камера 📏            | Обнаружение движения                       | Выкл        |
|           | Память              |                                            |             |
|           | Фоторамка           | Камера по умолчанию:                       |             |
|           | Голосовая почта     | Камера для обнаружения движения            | CAM1 >      |
| •         | Интерком            | Диапазон даты и времени обнаружения движен | <b>ия</b> : |
| <b>**</b> | Общие               | Время старта 2000-01-                      | 01 12:30 >  |
| 1         | Мелодия             | Время завершения 2000-01-0                 | )1 12:30 >  |
|           | Заводские настройки |                                            |             |
|           |                     | Тайм-аут открывания двери:                 | 1s >        |
|           |                     |                                            |             |

#### Назначение иконок:

|   | Вернуться на главный экран                     | 0 | Войти на страницу настройки камеры                |
|---|------------------------------------------------|---|---------------------------------------------------|
|   | Войти на страницу настройки<br>памяти          |   | Войти на страницу настройки<br>фоторамки          |
| 9 | Войти на страницу настройки<br>голосовой почты | L | Войти на страницу настройки<br>двусторонней связи |
|   | Войти на страницу общих<br>настроек            | 1 | Войти на страницу настройки<br>мелодий            |
| 4 | Восстановить заводские настройки               |   |                                                   |

На странице настройки **[Камера]** Вы можете включить/выключить обнаружение движения, установить камеру по умолчанию для реализации функции обнаружения движения, настроить время старта и завершения для обнаружения движения и время открывания двери.

#### Замечания:

- Только для основного монитора можно включить функцию обнаружения движения, если в него установлена ТF карта.
- Функция обнаружения движения действует необходимо в режиме ожидания.
- Как только обнаружено движение, камера автоматически записывает видео клип длительностью 15с.
- Функция обнаружения движения действует в течение заданного времени.

На странице настройки **[Память]** Вы можете включить/выключить **[Автоматическая запись]**, выбрать режим записи: фотографии или видео, скопировать/удалить изображения или видео, а также отформатироватьТF карту.

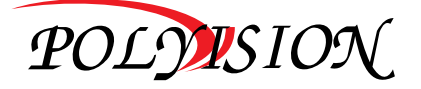

### РУКОВОДСТВО ПО ЭКСПЛУАТАЦИИ

ВИДЕОДОМОФОН С СЕНСОРНЫМ ЭКРАНОМ

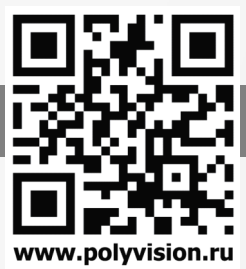

Когда [Автоматическая запись] включена, устройство будет автоматически записывать изображения или видео при наличии вызова от вызывной панели.

На странице настройки **[Фоторамка]** Вы можете включить экранную заставку, установить время экранной заставки и режим воспроизведения фоторамки.

На странице настройки **[Голосовая почта]** Вы можете выбрать одну голосовую почту для воспроизведения в режиме **[Уход]**.

Для установки адреса интеркома основной монитор устанавливается как «Мастер», дополнительные мониторы устанавливаются как «Доп. 1», «Доп. 2», «Доп. 3» последовательно. Замечание: Адрес интеркома нельзя повториться.

На странице настройки **[Общие]** Вы можете установить дату и время, выбрать язык и способ подключения к видеокамерам. Опция по умолчанию – Способ 1.

Замечание: Режим (Способ) подключения к видеокамерам каждого монитора должен быть одинаковым. Как только режим подключения к видеокамерам основного монитора изменяется, режим подключения к видеокамерам дополнительных мониторов тоже автоматически изменится.

На странице настройки [Мелодия] Вы можете установить сенсорный тон, мелодию звонка и интеркома, и время звонка. 16 мелодий для вашего выбора.

На странице настройки **[Заводские настройки]** Вы можете восстановить все настройки на заводские установки, кроме даты, времени и адреса интеркома.

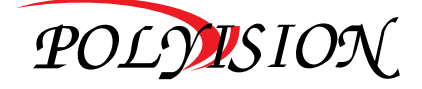

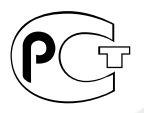

РУКОВОДСТВО ПО ЭКСПЛУАТАЦИИ

ВИДЕОДОМОФОН С СЕНСОРНЫМ ЭКРАНОМ

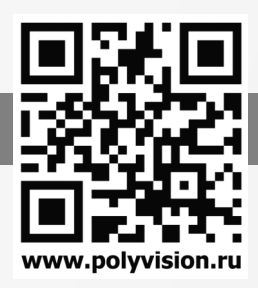

### 7.Характеристики

| Параметр                         | Значение                                                                                                    |
|----------------------------------|----------------------------------------------------------------------------------------------------|
| Источник питания                 | АС 100В ~ 240В ,50Гц/60Гц или DC 14.5В/1А                                                                                   |
| Максимальное потребление энергии | Макс.:12Вт, Режим ожидания:5Вт                                                                                              |
| TFT LCD                          | 10.1 дюймов TFT LCD                                                                                                    |
| Разрешение LCD                   | 1024(RGB) x 600                                                                                                    |
| Соединение с вызывной панелью    | Два 4-х проводных канала                                                                                                    |
| Соединение с ССТV камерами       | Четыре 2-х проводных видеовхода                                                                                             |
| Соединение с доп-монитором       | Три доп. монитора (макс.) 4 провода                                                                                         |
| Соединение с аудио трубкой       | одна 4-и проводная аудио трубка                                                                                             |
| Выход видео                      | Один 2-х проводной видео выход                                                                                              |
| Объем памяти                     | ТF карта, класс 10, 8ГБ (максимум 32ГБ):<br>макс.: 1024 изображения, 128 видео, Встроенная<br>память: макс. 100 изображений |
| Габариты (мм)                    | 274 х 170 х 28.5(ШхВхГ)                                                                                                    |

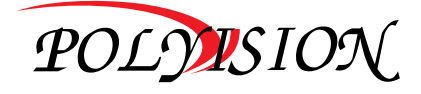

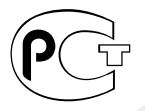

РУКОВОДСТВО ПО ЭКСПЛУАТАЦИИ

ВИДЕОДОМОФОН С СЕНСОРНЫМ ЭКРАНОМ

image coverter PhotoManager.rc2.

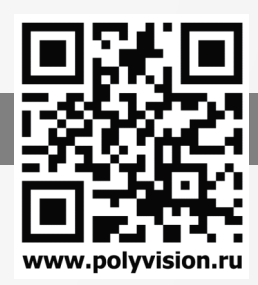

### Приложение I:

КАК ОТФОРМАТИРОВАТЬ ФОТОГРАФИИ ДЛЯ ФОТОРАМКИ?

Программа ASPhotoManager предназначена для преобразования фотографий в специальные форматы.

1. Дважды нажмите

вы войдете в интерфейс преобразования фотографий.

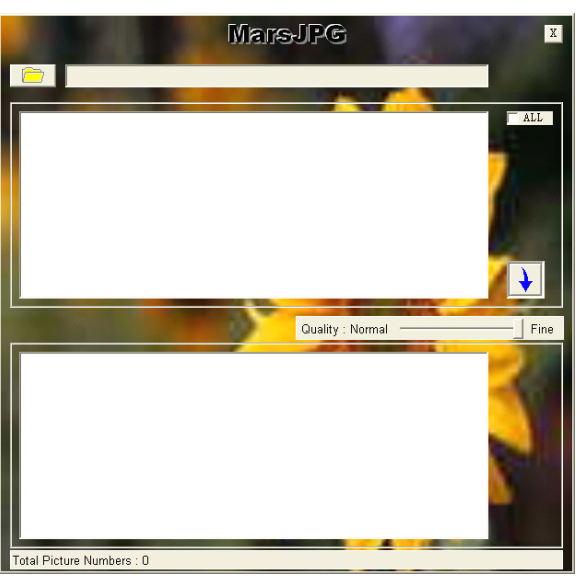

2. Нажмите в левом верхнем углу, выберите папку, где хранятся фотографии, которые хотите отформатировать.

Фотографии автоматически загрузятся в приложение для преобразования.

# Замечание: Программа преобразовывает только фотографии форматов JPG/GIF/BMP, не форматов PNG/PSD.

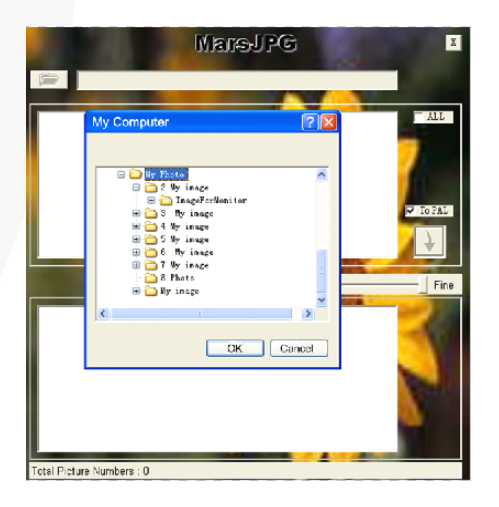

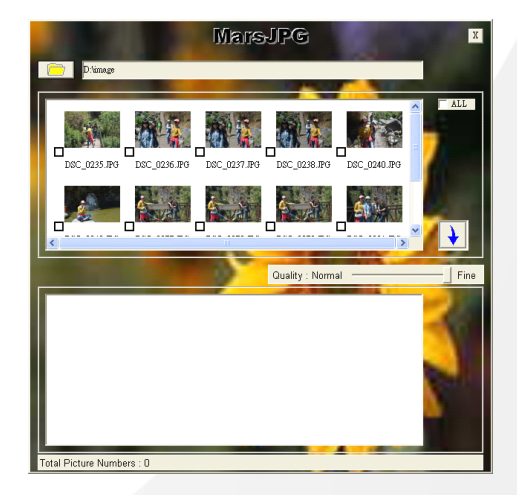

3. Выберите фотографии, для преобразования.

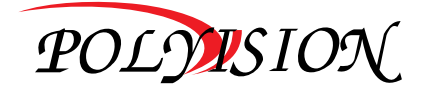

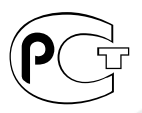

РУКОВОДСТВО ПО ЭКСПЛУАТАЦИИ

ВИДЕОДОМОФОН С СЕНСОРНЫМ ЭКРАНОМ

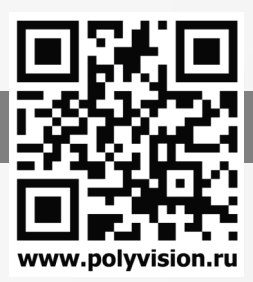

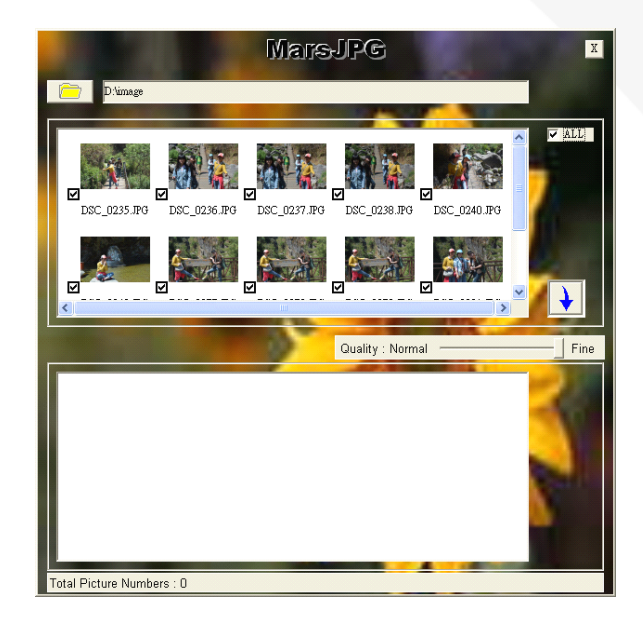

4. Нажмите Для преобразования. Система автоматически создает папку «MarsJPG» в выбранной папке, где хранятся фотографии. Нажмите ОК, все выбранные фотографии будут преобразованы и сохранены в этой папке.

5. Переименуйте папку в «РНОТО» и скопируйте её в корневой каталог вашей ТF карты. Вставьте TF карту в монитор, и можете использовать функцию фоторамки.

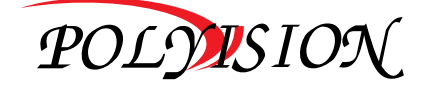

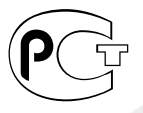

### РУКОВОДСТВО ПО ЭКСПЛУАТАЦИИ

ВИДЕОДОМОФОН С СЕНСОРНЫМ ЭКРАНОМ

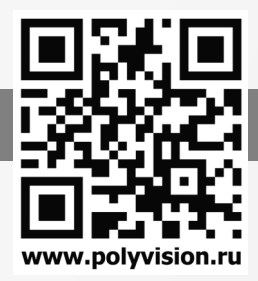

Для заметок

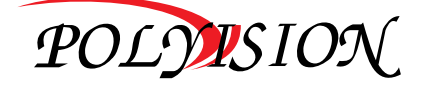

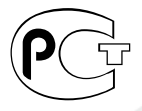